×

## Validar Justificativa de Retorno de Fiscalização

O objetivo desta funcionalidade é validar as justificativas de retorno de fiscalização de leitura das ordens de serviço.

A opção pode ser acessada via **Menu de Sistema**, no caminho: **GSAN > Micromedição > Desempenho de Contrato de Leitura > Validar Justificativa de Retorno de Fiscalização**. Feito isso, o sistema visualiza a tela abaixo:

Informamos que os dados exibidos nas telas a seguir são fictícios e não retratam informações de clientes.

| Mês/Ano Faturame  | ento: 12/2020                         |            |
|-------------------|---------------------------------------|------------|
| Ordem de Serviço  |                                       | Ø          |
| Matrícula do Imóv | el:                                   | ۲          |
| Grupo de Faturam  | ento:                                 |            |
| Exibir:           | 🔿 Analisadas 💿 Não Analisadas 🔿 Todas |            |
|                   |                                       | Selecional |
| 0                 |                                       | A          |
| Cancelar          | ar                                    | Atualizar  |
|                   |                                       |            |
|                   |                                       |            |
|                   |                                       |            |
|                   |                                       |            |

Acima, a funcionalidade exibe o filtro para selecionar as ordens de serviço de fiscalização de contrato de leitura, para que as justificativas informadas **AQUI** sejam validadas. Para detalhes sobre o preenchimento dos campos clique **AQUI**.

O único campo obrigatório é o **Exibir**, que define quais justificativas retornarão da pesquisa: *Analisadas, Não Analisadas* ou *Todas*. Depois de informá-lo, preencha ao menos um dos campos disponibilizados que sobraram e clique em Selecionar

Feito isso, o sistema visualiza a próxima tela. Atenção: o campo Mês/Ano Faturamento é exibido preenchido, permitindo edição.

| Core X                                                              |                                  | ha da Castrata da                    | Laitura > Validas Instifi               | ative de Dete |                    |
|---------------------------------------------------------------------|----------------------------------|--------------------------------------|-----------------------------------------|---------------|--------------------|
| Validar Justificati                                                 | va - Ordem Servi                 | ço de Fisca                          | lização                                 | ativa de Reto | mo de Piscalização |
| Para validar as ordens de                                           | serviço fiscalizadas, int        | forme os dados :                     | abaixo:                                 |               |                    |
| Mês/Ano Faturamento:                                                |                                  |                                      |                                         |               |                    |
| Ordem de Serviço:                                                   | 11790517                         | FISCALIZACA                          | O ERRO DE LEIT                          | URA           | Ø                  |
| Matrícula do Imóvel:                                                | R                                |                                      |                                         |               | Ø                  |
| Grupo de Faturamento:                                               |                                  |                                      | ~                                       |               |                    |
| Exibir:                                                             | 🔾 Analisadas 🔘 N                 | Não Analisadas                       | O Todas                                 |               | Caladaraal         |
| ·                                                                   |                                  |                                      |                                         |               | Selecionar         |
| OS: 11790517 - Fiscaliza                                            | ação de Leitura: 21/12           | /2020 - Data da                      | Justificativa: 21/12                    | 2/2020        |                    |
| Matrícula do Imóvel: 104912                                         | 95<br>ata da Leitura: 22/10/2020 | Consumo: 19                          | Leit Ant : 454                          | Leit Atua     | d: 473             |
| A                                                                   | normalidade:                     |                                      |                                         |               |                    |
| Item de Desempenho: ERR<br>Leitura Encontrada:343<br>Justificativa: | O DE LEITURA                     | Situação Encontra<br>Anorm. Encontra | rada:ANORMALIDADE<br>ida:HIDROM C/MOSTR | ADOR SUJO     | INCORREIA          |
| NAo aceito                                                          |                                  |                                      |                                         |               |                    |
| Justificativa Aceita: 🔘                                             | Sim 🔘 Não                        |                                      |                                         |               |                    |
|                                                                     |                                  |                                      |                                         |               |                    |
| 0/400                                                               |                                  |                                      |                                         |               |                    |
| Cancelar Limpar                                                     |                                  |                                      |                                         |               | Atualizar          |
|                                                                     |                                  | Versä                                | o: 3.94.1.0 (Batch                      | ) 10/12/20    | 20 - 17:58:23      |

Acima, perceba que o campo preenchido **Ordem de Serviço** desabilita os campos **Matrícula do Imóvel** e **Grupo de Faturamento**, habilitando os demais. Da mesma forma, informado o campo **Grupo de Faturamento**, **Ordem de Serviço** e **Matrícula do Imóvel** são desabilitados. Dito isso, clique no *link* da ordem de serviço para validar uma justificativa de retorno de fiscalização de leitura. No campo **Justificativa Aceita**, selecione entre *Sim* ou *Não*. Caso a ordem de serviço ainda esteja no prazo para ser analisada e você não tenha alterado o **Mês/Ano Faturamento** o sistema permite informar ou alterar a análise da justificativa (com no máximo 400 caracteres; caso contrário, o campo para **descrição da análise** é desabilitado.

Agora, informe a justificativa e clique em Atualizar

### Tela de Sucesso

| Sucesso                 |                                                        |
|-------------------------|--------------------------------------------------------|
| Atualizado com sucesso. |                                                        |
| Menu Principal          | Validar outra justificativa de retorno de fiscalização |

# **Preenchimento dos Campos**

| Campo                   | Preenchimento dos Campos                                                                                                    |  |
|-------------------------|----------------------------------------------------------------------------------------------------|--|
| Mês/Ano<br>Faturamento  | Exibido como sugestão de filtro, mas permitindo edição, no formato<br>MM/AAAA.                                                                                                    |  |
| Ordem de Serviço        | Informe a ordem de serviço, ou clique no botão 🗣 para selecionar a ordem                                                                                                    |  |
|                         | desejada <b>AQUI</b> . Para apagar o conteúdo do campo, clique no botão<br>Iado do campo em exibição.                                                                                                    |  |
| Matrícula do Imóvel     | Informe a matrícula do imóvel, ou clique no botão R para selecionar a matrícula desejada AQUI. Para apagar o conteúdo do campo, clique no botão 📎 ao lado do campo em exibição.                                                    |  |
| Grupo de<br>Faturamento | Caso tenha sido informada a ordem de serviço ou a matrícula do imóvel,<br>este campo é desabilitado. Nele, escolha o grupo de faturamento que possui<br>contrato de leitura da empresa do usuário que está logado no <b>GSAN</b> . |  |
| Exibir                  | Escolha entre ordens Analisadas, Não Analisadas ou Todas.                                                                                                    |  |
| Justificativa Aceita    | Informe se a justificativa foi aceita, entre Sim ou Não.                                                                                                    |  |

### Funcionalidade dos Botões

| Botão      | Descrição da Funcionalidade                                                                                                    |
|------------|----------------------------------------------------------------------------------------------------|
| Selecionar | Ao clicar neste botão, o sistema carrega a tela de acordo com os filtros informados.                                                     |
| Cancelar   | Ao clicar neste botão, o sistema encerra a operação, retornando para o <b>Menu</b><br><b>Principal</b> .                                 |
| Limpar     | Ao clicar neste botão, o sistema limpa os campos preenchidos.                                                                            |
| Gerar OS   | Ao clicar neste botão, o sistema atualiza a justificativa de retorno de fiscalização de<br>leitura, de acordo com os filtros informados. |

Last update: 21/12/202 ajuda:micromedicao:validar\_justificativa\_de\_retorno\_de\_fiscalizacao https://www.gsan.com.br/doku.php?id=ajuda:micromedicao:validar\_justificativa\_de\_retorno\_de\_fiscalizacao&rev=1608572473 21/12/202

### Referências

Validar Justificativa de Retorno de Fiscalização

**Termos Principais** 

Leitura

Micromedição

Clique aqui para retornar ao Menu Principal do GSAN

×

From: https://www.gsan.com.br/ - Base de Conhecimento de Gestão Comercial de Saneamento

Permanent link:

https://www.gsan.com.br/doku.php?id=ajuda:micromedicao:validar\_justificativa\_de\_retorno\_de\_fiscalizacao&rev=160857247

Last update: 21/12/2020 17:41

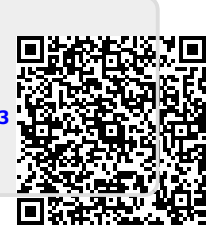